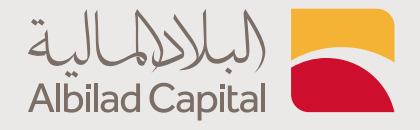

## خطوات تحديث الحساب الاستثماري

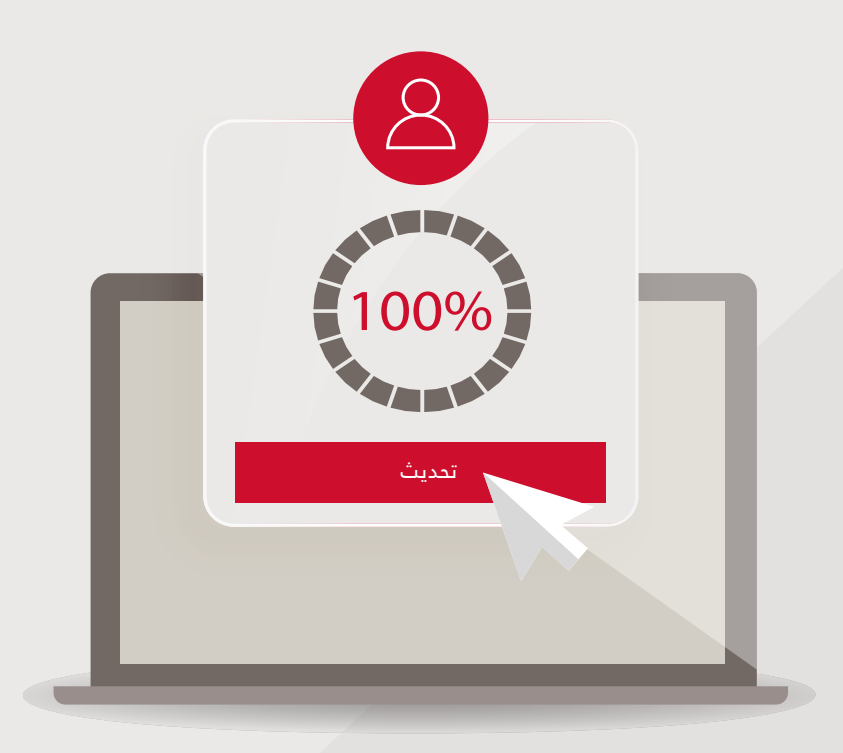

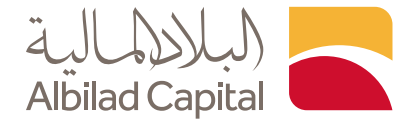

## مرحبا ..

الآن بإمكانك تحديث بيانات حسابك الاستثماري بخطوات سهلة وبسيطة وبدون زيارة الفرع

بعد الدخول إلى الصفحة الرئيسية للبلاد المالية اضغط على خيار الدخول أعلى الشاشة ثم البلاد تداول

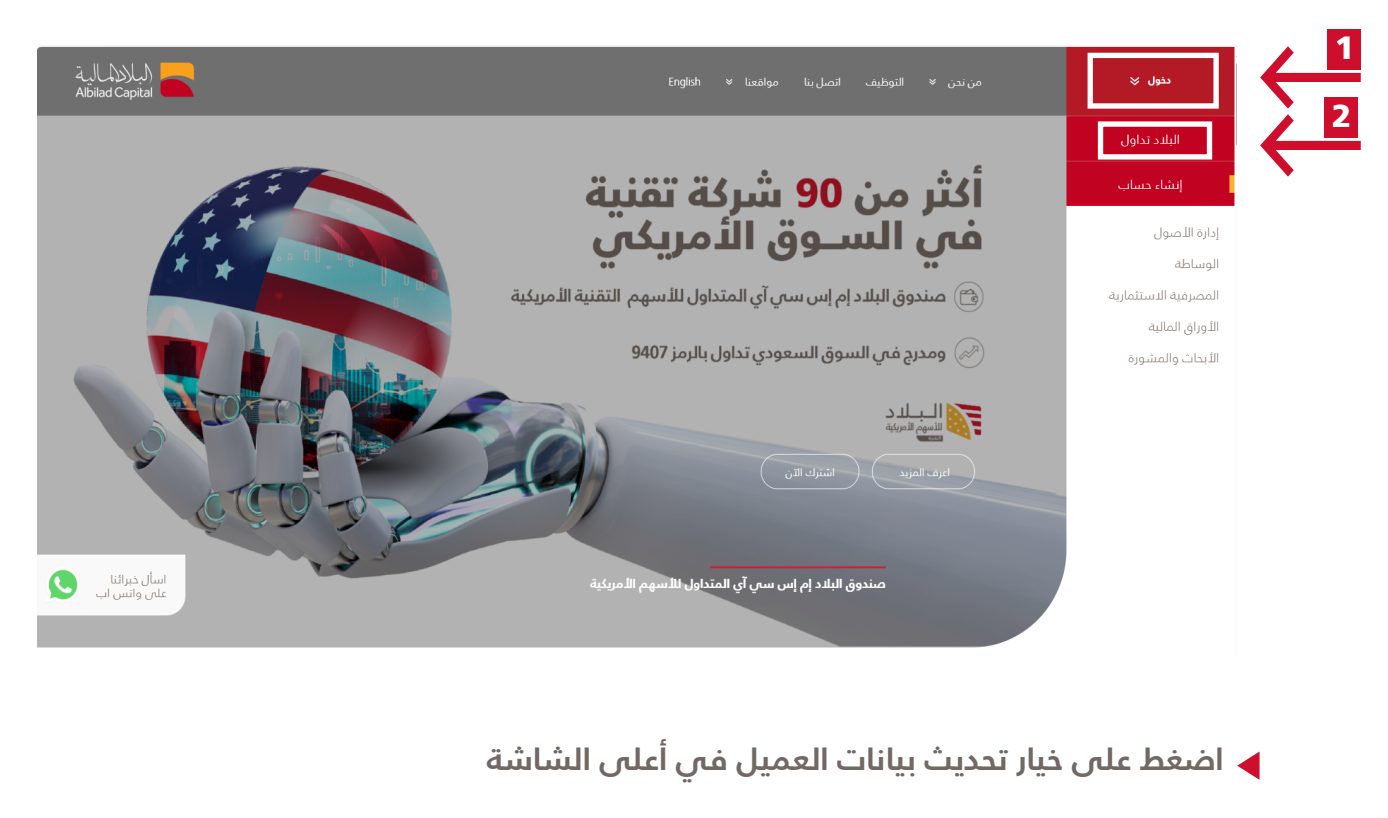

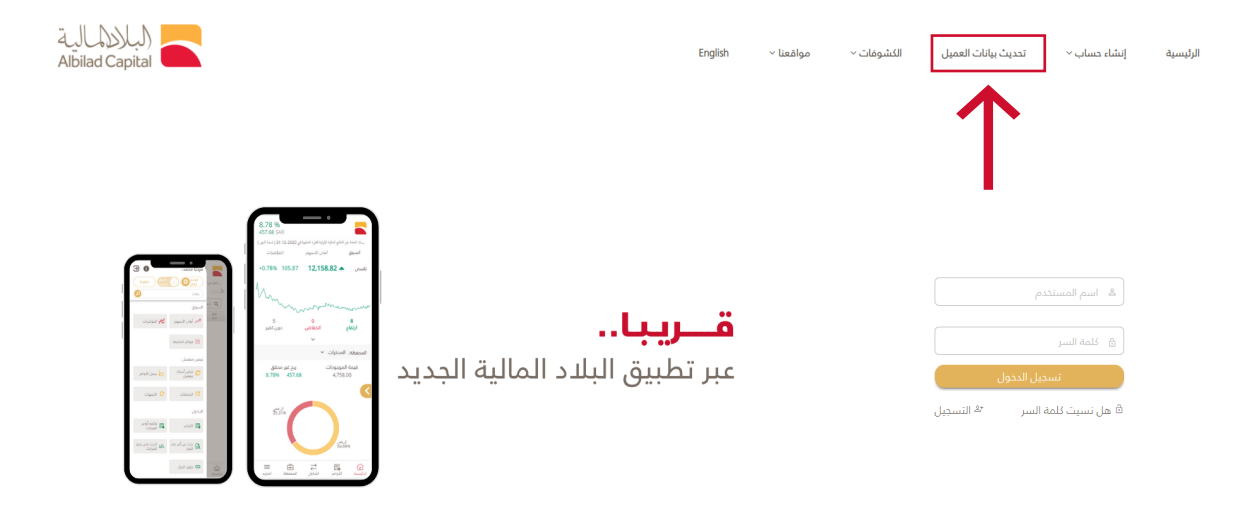

جميع التفوق محفوظه لشركه البلاد للاستثمار © 2024، سجل تجاري زمم:1010240489، تصريح ميلة السوق المالية زهم:37-80100. لامضل عرض مع متضفح كروم، 377 او اعلى ، متضفح اكسبلور11 او اعلى، متضفح سفاري 8.0.6 »، فايموكس 358 او اعلى استخدم الدفه ٢٩٦١

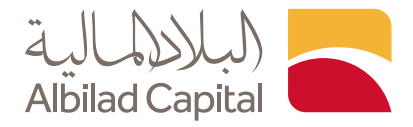

◄ ادخل رقم الهوية الوطنية ورقم العميل مع العلم بأن رقم العميل هو 8 أرقام من رقم حسابك الجاري في بنك البلاد (بعد حذف أول ثلاثة أرقام من اليسار وآخر أربعة أرقام من اليمين )

| Engloh : المير اللغة 🔤 | تاللها المالية<br>Albilad Capital                                                                                                    |
|------------------------|----------------------------------------------------------------------------------------------------|
|                        | تحديث بيانات العميل                                                                                                    |
|                        | (مم الهوية الوطنة/المامة، (********)<br>(مم العمل)<br>(م العمل)<br>(م المل)<br>(م المل)<br>(م الم)<br>( |
|                        | منع الدهون محموطه 2018. شركة البلاد للاستثمار<br>- سدل تجاري رهم 1010240489. تصريح هيئة السوق المالية رهم 0810-37.<br>. Best viewed with IE v10 0+, Firefox 3.6+ and Chrome at 1280x800 resolution                                                                                                    |

🖌 الآن ادخل الرمز المؤقت المرسل على جوالك

| Englich : همبر اللغة 🖼                                                      | البلالليالية<br>Alibilad Capital                                                                                                    |
|-----------------------------------------------------------------------------|----------------------------------------------------------------------------------------------------|
|                                                                             | تحديث بيانات العميل                                                                                                    |
|                                                                             | ليد ممتا بإرسال لكمة السر المؤمّنة إلى رقم الحوال الحاص يك 9000999990 . الرجا إيجال<br>علمة السر المرقوّنة المتايلية، إذا كان رقم الحوال الحاص بك غير محدث حتان الآني، يردت<br>الانصال بالمرع الحاص بك<br>رمز سرى لمرة واحدة<br>روسال الرئيسية |
| البلند للاستثمار<br>مق المالية بقرة (30-30-30<br>Best viewed with E v10.0+, | دميع الدفوق محفوظه 2018 شرئه<br>، سحان نجاري رفم 1094949(، تميزي ميله الس<br>Firefox 3.6+ and Chrome at 1280x800 resolution                                                                                                    |

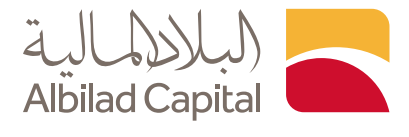

◄ تأكد من بياناتك الشخصية الموجودة ومن تاريخ انتهاء الهوية الوطنية ثم اضغط على التالي

| الجنس / Gender                                                                     | ذکر / Male                     | ~                          | الجنسية / Nationality                                        | Saudi Arabia / يربية السعودية - 🖌       |
|------------------------------------------------------------------------------------|--------------------------------|----------------------------|--------------------------------------------------------------|-----------------------------------------|
| *اللقب / Title                                                                     | Dr. / الدكتور                  | ~                          | تاريخ / (Date of Birth (Hijri)<br>(الميلاد)ھـ                | ****                                    |
|                                                                                    |                                |                            | Date of Birth (dd/mm/yyyy) /<br>ناریخ المیلاد (dd/mm/yyyy)*  | *****                                   |
| *الغائلة / Family                                                                  | *****                          | *******                    |                                                              |                                         |
| *الاسم الأول / First Name                                                          | ******                         | *******                    | <مكان الميلاد / Place of Birth                               | الرياض                                  |
| *الأب/ Second Name                                                                 | *******                        | ******                     | الحالة / Marital Status<br>الإجتماعية                        | Divorced /                              |
| Third Name / الجد                                                                  | *****                          | *******                    | Profession / المهنها∎                                        | Investor / 🗸 🗸                          |
| •الدسم كامل / Full Name                                                            | *****                          | *****                      | Education Level / المستوى<br>التعليمين                       | Primary / ابتدائي / ۲                   |
| رقم جواز السفر ) / Passport No<br>*( لغير السعوديين                                |                                |                            | ۔<br>عدد / Number of Dependents<br>≉التابعین                 | 1                                       |
| نوع التعريف / Identity Type                                                        | *رقم التعريف / Identity Number | مكان الإصدار / Issue Place | تاريخ انتهاء / ID Expiry Date (Hijri)<br>(البطاقة الشخصية)ه. | الريخ انتهاء / ID Expiry Date<br>الهوية |
| NIN7 ~                                                                             |                                |                            | · · · · · · · · · · · · · · · · · · ·                        | *******                                 |
| Are you the beneficial owner of the                                                | account                        |                            |                                                              |                                         |
| أنت المالك / ?or business relationship<br>,                                        | هل                             | Yes                        | ~                                                            |                                         |
| المستفيد من الحساب او علاقة العمل؟                                                 | •                              |                            |                                                              |                                         |
| The identity of the beneficial owner of<br>account or business relationship (if th | of the                         |                            |                                                              |                                         |
| to above question is No) / نوية المالك                                             | 2                              |                            |                                                              |                                         |
| ر.<br>بد من الحساب أو علاقة العمل (إذا كانت                                        | المستف                         |                            |                                                              |                                         |
| الإجابة على السؤال أعلاه بالنفى)                                                   |                                |                            |                                                              |                                         |
|                                                                                    | _                              |                            |                                                              |                                         |
| ىلدق / Close التالي / Next                                                         | i)                             |                            |                                                              |                                         |
|                                                                                    |                                |                            |                                                              |                                         |
|                                                                                    |                                |                            |                                                              |                                         |

🖌 تأكد من عنوانك الوطني وبيانات التواصل أنها محدثة ثم اضغط التالي

|                                                                     |                                                                             |                                                                                    |                                                                                    | قيل<br>مەن                                                           | الملاكل الم           |
|---------------------------------------------------------------------|-----------------------------------------------------------------------------|------------------------------------------------------------------------------------|------------------------------------------------------------------------------------|----------------------------------------------------------------------|-----------------------|
| Personal Info Contact Info B<br>ل معلومات الاتصال البيانات الشخصية. | Bank Account Employment Info At<br>س معلومات الوظيفة معلومات الحساب البنكير | torney/Trustee Financial Info Im<br>ية معلومات مالية الوكيل/ الوم                  | vestment Info – Client's Ideal Investmen<br>تمثيل استثمارات العميل معلومات استثمار | ts   FATCA & CRS         Pi<br>ت       فاتکا و معيار الإيلاغ المشترك | references<br>تفضيلان |
|                                                                     |                                                                             |                                                                                    |                                                                                    |                                                                      |                       |
| *الدولة/ Country                                                    | Saudi Arabia / عربية السعودية 🗸                                             | Another Phone / المائم                                                             | ******                                                                             |                                                                      |                       |
| City / المدينة*                                                     | RIYADH / الرياض / RIYADH                                                    | *رقم الجوال / Mobile Phone                                                         | ******                                                                             |                                                                      |                       |
| *الرمز البريدي / Postal Code                                        | ****                                                                        | office Tel / هاتف العمل                                                            |                                                                                    |                                                                      |                       |
| فم الإضافي / Additional No                                          | ****                                                                        | الماكس / Fax                                                                       |                                                                                    |                                                                      |                       |
| *میتی رقم / Building No.                                            | ***                                                                         | *البريد الإلكتروني / Email Address                                                 | ****@****.com                                                                      |                                                                      |                       |
| ♦ رقم الوحدة / Unit No                                              | ***                                                                         |                                                                                    |                                                                                    |                                                                      |                       |
| •المي / District                                                    | *******                                                                     |                                                                                    |                                                                                    |                                                                      |                       |
| *اسم الشارع / Street Name                                           | *******                                                                     | J                                                                                  |                                                                                    |                                                                      |                       |
| Next/التالي Bai                                                     | ck / السابق / Close                                                         |                                                                                    |                                                                                    |                                                                      |                       |
|                                                                     |                                                                             |                                                                                    |                                                                                    |                                                                      |                       |
|                                                                     |                                                                             |                                                                                    |                                                                                    |                                                                      |                       |
|                                                                     | Please contact Albilad Capital t                                            | to modify the account details fetched                                              | d from Bank AlBilad (Contact Number 92000                                          | 3636)                                                                |                       |
|                                                                     | , 08100                                                                     | إملة 2018 - <u>شرية البلاد للاستثمار</u> ©<br>1, تصريح هيئة السوق المالية رقم: 37- | جميع الحقوق محقو<br>سجل تجاري رقم: 010240489                                       |                                                                      |                       |
|                                                                     | Best viewed                                                                 | I with IE v10.0+, Firefox 3.6+ and C                                               | hrome at 1280x800 resolution.                                                      |                                                                      |                       |
|                                                                     |                                                                             |                                                                                    |                                                                                    |                                                                      |                       |
|                                                                     |                                                                             |                                                                                    |                                                                                    |                                                                      |                       |
|                                                                     |                                                                             |                                                                                    |                                                                                    |                                                                      |                       |

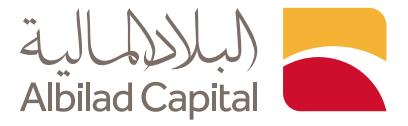

◄ تأكد من معلومات حسابك البنكي التي تم سحبها بشكل آلي من بنك البلاد ثم اضغط التالي

| ماللہ<br>Albiad                                                                                                    | (لبلاد)<br>Capital |
|----------------------------------------------------------------------------------------------------|--------------------|
| Personal Info         Contact Info         Bank Account         Employment Info         Attorney/Instee         Financial Info         Investment Info         Client's Ideal Investments         FATCA & CRS         Perfect           بولیت         مطارحات المرابع         مطارحات المرابع         مطارحات المرابع         مطارحات المرابع         مطارحات المرابع         مطارحات المرابع         Perfect         Perfect | ences<br>Lái       |
|                                                                                                    |                    |
| معلومات متعلقة / Bank Information                                                                                                    |                    |
| بالدسابات البنكية                                                                                                    |                    |
| قائد العام العلم المنا المالي المالي المالي العام المالي المالي المالي المالي المالي المالي المالي المالي المال                                                                                                    |                    |
| Main Account Number / مع التساب ، معالم المساب ، ****                                                                                                    |                    |
| Branch Name / goal poul                                                                                                    |                    |
| Next / السابق / Back / السابق / Gose / المعابق / Next                                                                                                    |                    |
|                                                                                                    |                    |
| Please contact Albilad Capital to modify the account details fetched from Bank AlBilad (Contact Number 920003636)                                                                                                    |                    |
| بينيغ المنتوى عشوتها 2010 <u>سارت من م</u> لك السوق المالية رقم: 30-100 م.<br>سجل تجاري رقم: 101240489 ، تصريح هيئك السوق المالية رقم: 30-100 م.                                                                                                    |                    |
| Best viewed with IE v10.0+, Firefox 3.6+ and Chrome at 1280x800 resolution.                                                                                                    |                    |
|                                                                                                    |                    |
|                                                                                                    |                    |
|                                                                                                    |                    |
|                                                                                                    |                    |
|                                                                                                    |                    |
|                                                                                                    |                    |

🔺 ثم ادخل معلوماتك الوظيفية وتأكد من أنها صحيحه وواضحة

| ടടത്തിലിൽ Contact life, Bank Account Employment life Altoney/Pustice Financial Info Investment Info<br>കാടില് ട്രില് ട്രില് പ്രത്യെ പ്രത്യെ പ്രത്യെ പ്രത്യെ പ്രത്യെ പ്രത്യം പ്രത്യം പ |  |
|----------------------------------------------------------------------------------------------------|--|
|                                                                                                    |  |
|                                                                                                    |  |
| Date of Employment / توريخ التوفيف/ * ***                                                                                                    |  |
| Duration of Employment / dua ** * * * * * * *                                                                                                    |  |
| Employer's Name / السم بهه المعل * ***                                                                                                    |  |
| ۶۵ 8 مدر ب. <b>*****</b>                                                                                                    |  |
| Country / المرابة (Saudi Arabia / المرابة السعودية / المرابة). ♥                                                                                                    |  |
| City / البرياض RiYADH / البرياض                                                                                                    |  |
| Postal Code / الرمز البريدي * * * *                                                                                                    |  |
| Phone No / الهر الهالغان (شم المعالية)* للمراجع المعالية المعالية                                                                                                    |  |
| Email Address / البريد الولندروني +****@*****.com                                                                                                    |  |
| Postor/Title / المسمى الوظيش/ *****                                                                                                    |  |
| Next / $c_0$ fill     Eack / $\hat{c}_0$ dual     Clove / $\hat{c}_0$ did                                                                                                    |  |
|                                                                                                    |  |
| Please contact Albilad Capital to modify the account details fetched from Bank AlBilad (Contact Number 920003636)                                                                                                    |  |
| جميع الدفوق محفوظة 2018 <u>شراكة البندر الاستثمار</u> ©                                                                                                    |  |
| سجل تجاری رفم ۱۰۷٬۰۷۹٬۹۹۹ تا ، تصریح فیله انسوق اتمانیه رفم، ۱۵٬۰۷۰ تا ،                                                                                                    |  |

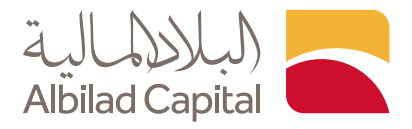

🖌 إذا كنت وكيل أو وصى، أضف المعلومات المطلوبة

علمًا بأن **الوكيل** هو من يقوم بإدارة حساب شخص ما نيابة عنه، **والوصبي** هو ولي الأمر على منهم أقل من 18 عام

|                                                                                                    |                                                                                              |                                                                                                    |                                                                                               |                                                             | 2                                               | Albilad Capital           |
|----------------------------------------------------------------------------------------------------|----------------------------------------------------------------------------------------------|----------------------------------------------------------------------------------------------------|-----------------------------------------------------------------------------------------------|-------------------------------------------------------------|-------------------------------------------------|---------------------------|
| Personal Info Contact Info Bank Account<br>ات الحساب البنكي معلومات الاتصال الريانات الشخصية                                                                                                    | /Employment Info Attorney<br>بل/ الوصي معلومات الوظيفة معلود                                 | Frustee Financial Info<br>معلومات مالية الوك                                                                       | investment info<br>معلومات استثمارية                                                          | Client's Ideal Investme<br>تمثيل استثمارات العميل           | nts FATCA & CRS<br>انكا و معيار الإيلاغ المشترك | Preferences<br>تفضيلات فا |
| Contact Information (Attorney<br>الاتصال )الشركة / الوكيل / الوصى                                                                                                    | / Trustee) /<br>(بیانات)                                                                     |                                                                                                    |                                                                                               |                                                             |                                                 |                           |
| -<br>سم من يتم الائصال به / Name of the Contact<br>Address for Correspondence Line 1<br>عنوان / 1 should doubted                                                                                                    |                                                                                              | C.                                                                                                    | عس / ustodian name<br>ماب / ccount number                                                     | اسم الود<br>رقم الد                                         |                                                 |                           |
| ، معالم السرسية السرسية ، معالم ، Address for Correspondence Line 2 / مواني كانيك السطر 2 ، معالف الشمار ، وهم هالف الشمار ، وهم هالف الشمار ، وهم هالف الشمار ، وهم هالف الشمار ، وهم هالف الشمار ، وهم هالف الشمار ، وهم هالف الشمار ، وهم هالف الشمار ، وهم هالف الشمار ، وهم هالف الشمار ، وهم هالف الشمار ، وهم هالف الشمار ، و |                                                                                              |                                                                                                    |                                                                                               |                                                             |                                                 |                           |
| رفم فالس العمل/ Business Fax number<br>رقم اليوال / Mobile Phone                                                                                                    |                                                                                              |                                                                                                    |                                                                                               |                                                             |                                                 |                           |
| ID Information (Attorney / Tru:<br>بيانات الهوية (الوكيل / الوصىي)                                                                                                    | itee) /                                                                                      |                                                                                                    |                                                                                               |                                                             |                                                 |                           |
| رقم التعريف / Identity Number<br>تاريخ انتهاء الهوية / ID Expiry Dete                                                                                                    |                                                                                              |                                                                                                    |                                                                                               |                                                             |                                                 |                           |
| السابق/ Back التالي Next / السابق                                                                                                    | إغلاق / Close                                                                                |                                                                                                    |                                                                                               |                                                             |                                                 |                           |
|                                                                                                    | Please contact Albilad Capital to modify<br>م <u>امت</u><br>، 08100-37<br>Best viewed with E | y the account details fetc<br>3018 <u>شركة البلاد للاسا</u><br>لصريح هيئة السوق المالية<br>2010+, Firefox 3.6+ anc | hed from Bank AlBil<br>بميع الحقوق محفوظة<br>1 ,1010240489 , رفم: 10102<br>1 Chrome at 1280x8 | ad (Contact Number 9200<br>،<br>سجل لجاری<br>00 resolution. | 03636)                                          |                           |

🖌 أضف معلوماتك المالية المطلوبة

| بالية         الوكول) الوصبي     معلومات الوظيفة، معلومات الحساب البنكي   معلومات الاتصال  البيانات الش<br>م                                                                                                    | و معيار الإبلاغ المشترك تمثيل استثمارات العميل معلومات استثمارية معلومات م | تفضيلات فاتكا |
|----------------------------------------------------------------------------------------------------|----------------------------------------------------------------------------|---------------|
| * النفل السنوي النفريس )بالريال السعودي / Approximate Annual Income (in SAR) .                                                                                                    | اطل 100.000 or less / 100.000 🗸                                            |               |
| ماغتي الثروات بالريال السمودي (بدون (بدون (Reproximate Net Worth in SAR (Excluding Residence) ماغتي الثروات بالريال السمودي (بدون السان).                                                                                                    | 100,000 or less / 100,000 🗸                                                |               |
| Are you a board of directors' member, an audit committee member or a senior executive in a<br>listed compeny? / رحم حمل المنافق التدفيق أو مسوول لتفريتي في المنافق التعقيق المراجع<br>الاشرافة مديمة                                                                                                    | No/J                                                                       |               |
| Do you have a close association with a board of directors' member, an audit committee<br>member or a senior executive in a listed company? الإنافية محلس الإنافي الملك عليمة<br>أو عضو لعنه التدفيق أو أخذ المسؤولين التنفيتين في شركة مديمة ؟                                                                                                    | Please Select / الرجو الدخليار ۲                                           |               |
| Specify the source of wealth/income and any additional information on the client's financial<br>situation / النزوة لحديد مصادر النزوة / الدفل ولي معلومات الضافية بشأن الوضح العالي للعميل / situation                                                                                                    | راتب                                                                       |               |
| أين ترغب غري ارسال الدتي ؟ / Where do you want to receive the following?                                                                                                    |                                                                            |               |
| Certificates / الشهادات/                                                                                                    | Retail Client / عميل تجزئه V                                               |               |
| Dividends/ Other Income /<br>توزيمات الثرباع / الإيرادات اللغرى                                                                                                    | Retail Client / عميل تجزئه 🗸                                               |               |
| Sales proceeds / جمسيله البيع*                                                                                                    | Retail Client / عميل تجزئه 🗸 🗸                                             |               |
| Are you entrusted with prominent public functions in the Kingdom or a foreign country, senior<br>management positions, or a position in an international organization? (موالفل الموالية الموالية)<br>إذا يتعلق بارزة قدن المملكة أو دولة أجليه ، أو مناصب إدارية عليا ، أو منصب قدن منظمة دولية .                                                                                                    | Please Select / نرجو النخليار / Please Select                              |               |
| Do you have a relationship (by blood or marriage up to the second degree), or have an                                                                                                    |                                                                            |               |
| accolation with a perion entructed with a prominent public function in the singborn or a foreign country, senior management positions, or a position in an international organization? /<br>هل لديك علدقة (عن طريق القرابة أو الزواج ) ، أو لديك ارتباط بشخص مكلف بوظيفة عامة بارزة في<br>هل تديك علدقة (عن طريق القرابة أو الزواج ) ، أو لديك ارتباط بشخص مكلف بوظيفة عامة بارزة في                                            | Please Select / نرجو النصيار 🖌                                             |               |
| «الممتنة أو دولة المبتية ، أو مناصب إدارية عنيا ، أو مناصب من معنية من منظمة دولية».<br>ما ما ما ما ما ما ما ما مناحك (ترجيب من معد ما موانيات معدم الما من معالمة من مناحك من مناطقة دولية».                                                                                                    |                                                                            |               |
| working for capital market institutions, banks, finance companies, insurance companies) / لــــــــــــــــــــ<br>اللها في المُطلع المالي خلال السنوات المنسوات المنسية (مولدا يشفل علم سبيل المالي: العمل في علم منها المالي: العمل في أسمان علم السابي المالي في أسمان التمويل وشركات التمويل وشركات التمويل وشركات التمويل وشركات التمويل وشركات التمويل وشركات التمويل وشركات التمويل وشركات التمويل وشركات التمويل وشركات | No / J                                                                     |               |
| Do you have any other practical experience related to the financial sector? / مل لديك أي خبرة / Do you have any                                                                                                    | No / J                                                                     |               |
| العدل / الثالة ] Back / قطاعة ] [ Close / قطاع]                                                                                                    |                                                                            |               |

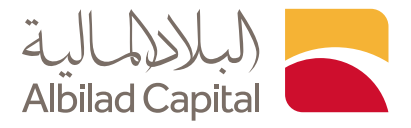

◄ أدخل المعلومات الاستثمارية، علماً أنه يجب كتابة رقم 0 في الخانات الفارغة

| <form></form>                                                                                                    |                                                                    |                                                 |                                                                                                  | 5 ALINALIN                                  |
|----------------------------------------------------------------------------------------------------|--------------------------------------------------------------------|-------------------------------------------------|--------------------------------------------------------------------------------------------------|---------------------------------------------|
| <form>         marketing       bit databaseting       bit databasetindatabasetindatabaseting       bit databasetin</form>                                                                                                    |                                                                    |                                                 |                                                                                                  | (لبلاره) Albilad Capital                    |
| Noted Vedel guede Augene guede. Land Sciegne Vederal Vederal Vedera Vederal Vederal Vederal Vederal Vederal Ved                                | ersonal Info Contact Info Bank Account                             | Employment Info Attorney/Trustee Financial In   | fo Investment Info Client's Ideal Investme                                                       | nts FATCA & CRS Preferences                 |
| numerican program gram gram gram gram gram gram gram                                                                                                    | ومات المساب البنامي معلومات العتمنال البيانات الشخصيا              | غومات مالية                                     | تمليل استئمارات العميل معلومات استئمارية مع                                                      | تفضيادت غاتكا ومعيار الإبادغ المشترك        |
| Interview Improvementation   Interview Improvementation   Interview                                                                                                    |                                                                    |                                                 |                                                                                                  |                                             |
| new ret obsige a florent span florent span flo            |                                                                    |                                                 |                                                                                                  | Provident in South Rest 27, 2010, 10 all    |
| Number of properties     [meriodized acceleration (subal line)]     [meriodized acceleration (subal line)]       Number of properties (subal line)     [meriodized acceleration (subal line)]     [meriodized acceleration (subal line)]       Number of properties     [meriodized acceleration (subal line)]     [meriodized acceleration (subal line)]       Number of properties     [meriodized acceleration (subal line)]     [meriodized acceleration (subal line)]       Number of properties     [meriodized acceleration (subal line)]     [meriodized acceleration (subal line)]       Number of properties     [meriodized acceleration (subal line)]     [meriodized acceleration (subal line)]       Number of properties     [meriodized acceleration (subal line)]     [meriodized acceleration (subal line)]       Number of properties     [meriodized acceleration (subal line)]     [meriodized acceleration (subal line)]       Number of properties     [meriodized acceleration (subal line)]     [meriodized acceleration (subal line)]       Number of properties     [meriodized acceleration (subal line)]     [meriodized acceleration (subal line)]       Number of properties     [meriodized acceleration (subal line)]     [meriodized acceleration (subal line)]       Number of properties     [meriodized acceleration (subal line)]     [meriodized acceleration (subal line)]       Number of properties     [meriodized acceleration (subal line)]     [meriodized acceleration (subal line)]       Numeriodized acceleration (                                                                                                    |                                                                    |                                                 | tick as many as required (reacting all ) ob to                                                   | Control and a second start of the Orbit     |
| Ver orgente to Rati, Jacobiani, Jacobiani, Jacobi                  | investment knowledge and expenence /                               | مندعمض/ ٥٧٧                                     | الاستثمارية المفضلة لديلد؟ (ضع ملامة على أثير                                                    | Denominations in other Foreign Currencies / |
| Proprior to Provide Judice Judice                                 |                                                                    |                                                 | *مدد مملن)                                                                                       | اصول بعملات لعتينة اغري                     |
| plant     Therefore of cipil (All Cip) (All Cip)       Best of a server (Lip)     Interver (Lip) (Lip)       Interver (Lip)     Interver (Lip) (Lip)       Interver (Lip)     Interver (Lip) (Lip)       Interver (Lip)     Interver (Lip) (Lip)       Interver (Lip)     Interver (Lip)       Interver (Lip)     Interver (Lip)                                                                                                    | قدرة لعمل العميل / Vour appetite for Rick                          | High / Late                                     | يمب (بطام / State the Foreign Currencies                                                         |                                             |
| Break instance (Digitary Juliary Juliar                                | • المناطر                                                          | index Arr                                       | المعلات الأوتيية                                                                                 |                                             |
| term (public)       Improve (public)         improve (public)       Improve (public)         improve (public)                                                                                                    | General Investment Objectives / Lalaa II                           | معاية رأس المال / Protection of Capital 🚺 💽     |                                                                                                  |                                             |
| Image: Second Second Secon                                 | الاستمارية العامة».                                                | تحقيق الدخل / Income 🗌                          |                                                                                                  |                                             |
| Control Capacity (Set Capacity) Control Capacity (Set Capacity) Control Capacity Control Capacity Co  |                                                                    | Relence / Alijigia                              |                                                                                                  |                                             |
| Check Sharp for Entrument / John uppling     Check Sharp for Entrument / John uppling       Check Sharp for Entrument / John uppling     Check Sharp for Entrument / John uppling       Check Sharp for Entrument / John uppling     Check Sharp for Entrument / John uppling       Notice Sharp for Entrument / John uppling     Check Sharp for Entrument / John uppling       Notice Sharp for Entrument / John uppling     Check Sharp for Entrument / John uppling       Notice Sharp for Entrument / John uppling     Check Sharp for Entrument / John uppling       Notice Sharp for Entrument / John uppling     Check Sharp for Entrument / John uppling       Notice Sharp for Entrument / John uppling     Check Sharp for Entrument / John uppling       Notice Sharp for Entrument / John uppling     Check Sharp for Entrument / John uppling       Notice Sharp for Entrument / John uppling     Check Sharp for Entrument / John uppling       Notice Sharp for Entrument / John uppling     Check Sharp for Entrument / John uppling       Notice Sharp for Entrument / John uppling     Check Sharp for Entrument / John uppling       Notice Sharp for Entrument / John uppling     Check Sharp for Entrument / John uppling       Notice Sharp for Entrument / John uppling     Check Sharp for Entrument / John uppling       Notice Sharp for Entrument / John uppling     Check Sharp for Entrument / John uppling       Notice Sharp for Entrument / John uppling     Check Sharp for Entrument / John uppling       Not Sharp for Entrument / John uppling                                                                                                    |                                                                    | نمو رأمن العال/Growth of Cagital / ا            |                                                                                                  |                                             |
| The service of the service of the s                                |                                                                    | تقوين منذرات / Create Savings for Retirement 📋  | *تصنيف المميل /Client Classification                                                             | Retail Client / عميل تجزئه 🗸 🖌              |
| Interest of years of intervent is transformed in the line.   Burley of years of intervent is transformed in the line.   Burley of years of intervent is                                                                                                    |                                                                    | Project Financing / souther land                |                                                                                                  |                                             |
| Interset of instant of instant of i                                |                                                                    | Purchase an Asset (for example: Real Estate, or |                                                                                                  |                                             |
| National plane of the careful is used to gradie of the careful is used to gradie o                  |                                                                    | شراء أصل (على سبيل المثال: عقار ، أو / (Vehicle |                                                                                                  |                                             |
| Number of years of incomers as auxious:     0     Precision periods in matter (i) using information (i) using information (i) using informati                                    |                                                                    | مركبة)                                          |                                                                                                  |                                             |
| Exact (gr) (up) (Statud Labors vert     Image: Status (gr) (up) (Statud Labors (gr))       Image: Status (gr) (up) (Status (Labors (gr))       Peterson and taxes (gr) (up) up a mouth       Peterson and taxes (gr) (up) up a mouth       Peterson and taxes (gr) (up) (up) (up) (up) (up) (up) (up) (up                                                                                                    | Number of years of investment in securities?                       | 0                                               | المنتوات الذي Products previously invested in/                                                   | Shares / <sub>(Reput</sub> )                |
| □       Image: Comparison of the part is part of the part of the part of                                           | *مدد سنوات الاستثمار هي الأوراق المالية                            |                                                 | *تم الاستثمار غنها مسبطا                                                                         | Deposits and Murabaha / Likej galag         |
| □ Preference resonances     1       Preference resonances     1       Preference resonances     0       Dearrow Logical Linguidation     0       Dearrow Logical Linguidation     0       Dearrow Logical Linguidation     0       Dearrow Logical Linguidation     0       Dearrow Logical Linguidation     0       Dearrow Logical Linguidation     0       Dearrow Logical Linguidation     0       Dearrow Logical Linguidation     0       Dearrow Logical Linguidation     0       Dearrow Logical Linguidation     0       Dearrow Logical Linguidation     0       Dearrow Logical Linguidation     0       Dearrow Logical Linguidation     0       Dearrow Logical Linguidation     0       Dearrow Linguidation     0       Dearrow Linguidation     0       Dearrow Linguidation     0       Dearrow Linguidation     0       Dearrow Linguidation     0       Dearrow Linguidation     0       Dearrow Linguidation     0       Dearrow Linguidation     0       Dearrow Linguidation     0       Dearrow Linguidation     0       Dearrow Linguidation     0       Dearrow Linguidation     0       Dearrow Linguidation     0 <tr< td=""><td></td><td></td><td></td><td>📄 Real Estates / Liljäa</td></tr<>                                                                                                    |                                                                    |                                                 |                                                                                                  | 📄 Real Estates / Liljäa                     |
| Advertise namene (Adjub Ujubu)      Adjub Ujubu)      Adjub        |                                                                    |                                                 |                                                                                                  | Derivative Contracts / مقود مشتقات /        |
| Arbitetion (arbitetions) (F) (so are structed)     1       More invascions are to part (rs guer)     0       More invascions are to part (rs guer)     0       More invascions (rs guere)     0       More invascions (rs guere)     0       More invascions (rs guere)     0       More invascions (rs guere)     0       More invascions (rs guere)     0       More invascions (rs guere)     0       More invascions (rs guere)     0                                                                                                    |                                                                    |                                                 |                                                                                                  | استثمارات البديلة / Alternative Investments |
| Professors andrams (Program Lands)         1           The structure and the structure and the st                                                            |                                                                    |                                                 |                                                                                                  |                                             |
|                                                                                                    | Professional certificates. (f you are a natural                    | 1                                               | نسبة الفرض إلى Loan to invested money ratio/                                                     | 0                                           |
| Mage instructions and by participating     8     Mark 2       Mark 2     8     8       Mark 2     8     8       Mark 3     8     8       Mark 4     8     8       Mark 5     8     8       Mark 5     8     8                                                                                                    | person) الشهادات العينية (person)                                  |                                                 | «الاموال المستثمرة                                                                               |                                             |
| قرب المتلك المعرب الراب المراسط الالتعرب     قرب المتلك العرب الرابطون التعرب     قرب المتلك العرب الرابطون التعرب     تقرب المتلك المراسط الالتعرب     "     "     "     "     "     "     "     "     "     "     "     "     "     "     "     "     "     "     "     "     "     "     "     "     "     "     "     "     "     "     "     "     "     "     "     "     "     "     "     "     "     "     "     "     "     "     "     "     "     "     "     "     "     "     "     "     "     "     "     "     "     "     "     "     "     "     "     "     "     "     "     "     "     "     "     "     "     "     "     "     "     "     "     "     "     "     "     "     "     "     "     "     "     "     "     "     "     "     "     "     "     "     "     "     "     "     "     "     "     "     "     "     "     "     "     "     "     "     "     "     "     "     "     "     "     "     "     "     "     "     "     "     "     "     "     "     "     "     "     "     "     "     "     "     "     "     "     "     "     "     "     "     "     "     "     "     "     "     "     "     "     "     "     "     "     "     "     "     "     "     "     "     "     "     "     "     "     "     "     "     "     "     "     "     "     "     "     "     "     "     "     "     "     "     "     "     "     "     "     "     "     "     "     "     "     "     "     "     "     "     "     "     "     "     "     "     "     "     "     "     "     "     "     "     "     "     "     "     "     "     "     "     "     "     "     "     "     "     "     "     "     "     "     "     "     "     "     "     "     "     "     "     "     "     "     "     "     "     "     "     "     "     "     "     "     "     "     "     "     "     "     "     "     "     "     "      "     "     "     "     "     "     "     "     "     "     "     "     "     "     "     "     "     "     "     "     "     "     "     "     "     "     "     "     "     "     "     "     "     "     "     "     "       "             | Margin transactions over the past five years/                      |                                                 | Securities transactions outside the Kingdom<br>over the past five years/ suitail. Alreal Classes | No/11                                       |
| A control in the sector was sector backs in the sector sector secto      | صفقات التمويل بالهامش خلال السنوات الخمس<br>السابغة                | 0                                               | خارم العملنة على مدى السنوات الخمس                                                               |                                             |
| Pie Gradinis Metadoris was watabilitizationis     The provide drug with the variabilities and a start from (see that 1 μec) / ♥       Pie Gradinis Metadoris was watabilitizationis     The provide drug with the variabilities and a start from (see that 1 μec) / ♥       Balance The and metadoris was acceled a start from (see that 1 μec) / ♥     The provide drug with the variability of the start from (see that 1 μec) / ♥       Balance The and metadoris was acceled a start from (see that 1 μec) / ♥     The provide drug with the start from (see that 1 μec) / ♥       Balance The and metadoris was acceled a start from (see that 1 μec) / ♥     The provide drug with the start from (see that 1 μec) / ♥       Collecters for / Space and and and the start from (see that 1 μec) / ♥     The provide drug with (see that 1 μec) / ♥                                                                                                    |                                                                    |                                                 | •الماشية                                                                                         |                                             |
| compares the strateging and state.     دop of a match one of page participation       ability of a bill of a bill of                                                   | If securities transactions were executed outside                   |                                                 | The period during which you expect to cash                                                       | Short Term (less than 1 year) / 💙           |
| Billion (Ale Ale Self) Carlo have all Lyce - Ale Self Carlo have - Ale Self Carlo have - Ale Self Carlo have - Carlo have - Carlo have  | countries were these transactions executed?/                       |                                                 | الغيرة التان تتوقيع الإلامات المعادية العار الم<br>فتدلها صرف أموالك المستثمرة                   |                                             |
| pr) (pr) (pr) (Pr) (Pr) (Pr) (pr) (pr)<br>Califaction Readors<br>Umit Celebation (Pr) (un) (Pr)<br>Celebation (Pr) (un) (Pr)<br>Celebation (Pr) (Pr) (Pr) (Pr) (Pr) (Pr) (Pr) (Pr)                                                                                                    | في عالة تنفيد معاملات أوراق مالية غارج المملئة                     |                                                 |                                                                                                  |                                             |
| Um Catelane / Jail Juna 1<br>Catelane Serv / Againal Audit 180<br>Catelane Serv / Againal Audit Juna (Juna Katelane Katelane)                                                                                                    | خلال السلوات الخمس العاظينة ، فان اي دول ثم<br>تنفيذ هذه المسفقات؟ |                                                 |                                                                                                  |                                             |
| Circless See / Appendix Appendix Append | مساب المد / Limit Calculation                                      | 1                                               |                                                                                                  |                                             |
| Calculary Serve Classification / Astill actual Version Reic Associate                                                                                                    | التيبة المحسوبة/ Celculeted Score                                  | 1.90                                            |                                                                                                  |                                             |
| Medium nusi Appende                                                                                                    | تصنيف النتيجة / Calculated Score Classification                    | Medium Risk Appetite                            |                                                                                                  |                                             |
| Real Scere / الشينة الم                                                                                                    | التلبعة النهائية / Final Score                                     | 1.00                                            |                                                                                                  |                                             |

◄ الآن ادخل معلومات تمثيل استثمارات العميل وتأكد أن يكون المجموع 100% لكل عمود، علماً أنه يجب كتابة رقم 0 في الخانات الفارغة

|                                                                                                    | Client's Current Investment Portfolio<br>Profile / المحفظة الدستتمارية الحالية<br>للعميل                                                                             | Client's Ideal Investment Portfolio<br>Profile / المحفظة الاستثمارية المثالية<br>المعميل |                         |   |  |
|----------------------------------------------------------------------------------------------------|----------------------------------------------------------------------------------------------------|------------------------------------------------------------------------------------------|-------------------------|---|--|
| ودائع / Deposits and Murabaha<br>ورابتات                                                                                                    | 0                                                                                                    | ٥                                                                                        |                         |   |  |
| مادوات دین / Debt Instruments                                                                                                    | 0                                                                                                    | ٥                                                                                        |                         |   |  |
| Shares / أسهم/*                                                                                                    | 100                                                                                                    | 100                                                                                      |                         |   |  |
| Real Estate / مقارات                                                                                                    | 0                                                                                                    | 0                                                                                        |                         |   |  |
| Derivative Contracts/ عقود<br>مشتقات                                                                                                    | 0                                                                                                    | 0                                                                                        |                         |   |  |
| ستثمارات / Alternative Investments<br>البديلة                                                                                                    | al 0                                                                                                    | 0                                                                                        |                         |   |  |
| TOTAL / Jacages J                                                                                                    | 100.00                                                                                                    | 100.00                                                                                   | - I <del>(</del>        | _ |  |
| **Ensure that the sum of all perce<br>للل محمدة علند ويناوي بياوي<br>Are you a Tax Resident of any cou<br>? قربهما فلاسمو بيال<br>Next / التلالي / Back / ق | rtapes of each portfolio above equal 100%.<br>nty or countries for tax purpose outside of S<br>شع الفراف في أن بلد أو بلدان القرائي العربي<br>المالي (Close بالمالي) | تأكد من أن مجموع جميع النسب/<br>عن أنت معيم/ / Rabia? ( هن أنت معيم / Rabia? )<br>ان     | اد / Wes تمم فعاد / Wes |   |  |

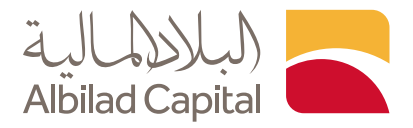

◄ في حال الإجابة ( نعم ) و كنت مقيم خاضع للضرائب في أي بلد أو بلدان للأغراض الضريبية خارج المملكة العربية السعودية فنرجو تعبئة الصفحة التالية

|                                                                                                    | Albilad Capital                                                                                            |
|----------------------------------------------------------------------------------------------------|----------------------------------------------------------------------------------------------------|
| nonal info Contact Mo Bank Account Employment Mo Attorney/Trustee Financial Info in<br>مشتقا الولايل الومبي معلومات الولايقة معلومات العساب البناني معلومات الترسال الولاي                                                                                                    | vestment info Client's ideal investments BATCA & CIS Preferences<br>اعتمارات قدانا و معرار الإسلام المشترك |
| Series & Mandatory for all restored // allowill work.addit) - [ auxili                                                                                                    |                                                                                                    |
| ······································                                                                                                    |                                                                                                    |
| if Yes, please specify which country or countries: / الذان البواب نعم ، الرجاء تحديد لبلد أو البلدان ا                                                                                                    |                                                                                                    |
| Country 1/1 Liuit*                                                                                                    | <b>~</b>                                                                                                   |
| Constant 2 (2 v) III                                                                                                    |                                                                                                    |
| Control 2.1.4 maps.                                                                                                    |                                                                                                    |
| CountryS / 3 wight:                                                                                                    | ~                                                                                                    |
|                                                                                                    |                                                                                                    |
| for the first state of the state of the stat |                                                                                                    |
| section is: (Memoerory for an concoment) / ( الملتعة عليه المراجع المراجع                                                                                                    | and a second the cast states and the second states of the cast                                             |
| Customer Name: / Logil and :                                                                                                    | SHROUQ AEDULRAHMAN ALATA ALLAH                                                                             |
|                                                                                                    | Account Holder / هاجب الحساب / Account Holder                                                              |
| Capacity of Signature (Please tick 1                                                                                                    | 🔘 Power of Attorney / الموليل / Power of Attorney                                                          |
| box only / البهاء وضع / box only                                                                                                    | 🔾 Guardian / الومس                                                                                         |
| إشارة في مربع واند فقط                                                                                                    | Other (Please specify below) / ( برجس التحديد أدناء ) ( Other (Please specify below)                       |
| معلومات إضافية للمقيمين الذاضعين للضرائب الأمريلية / Additional information for US Tax Residents                                                                                                    |                                                                                                    |
| معلومات إلزامية لجميع المقيمين الناضعين للضرائب الأمريكية / Mandatory for all US Tax Residents                                                                                                    |                                                                                                    |
| ان / you are a US Tax Resident please provide one of the following TNX. A US TIN can be one of the following: /<br>: أن يكون رهم التعريف الضريبي الأحريكي إحدى الأرهام التالية                                                                                                    | إذا كنت مفهم حاضع للصرائب الأمريكية ، الرواء تزويدنا بإحدى أرهام التعريف الصريبية الثالية ، ويما           |
| An Employer Identification Number (EIV), or / ol. Lazal Lazal Lazal Lazal                                                                                                    |                                                                                                    |
| <ul> <li>A Social Security Number (SSN), or / وقم الضمان الديتماعي أو / A Social Security Number (SSN), or / وقم الضمان الديتماعي أو / </li> </ul>                                                                                                    |                                                                                                    |
| • An individual Tarpayer identification Number (ITN), or / رقم تعريف دامع الضرائب الشخصين                                                                                                    |                                                                                                    |
| • A Texpayer Identification Number for Pending US Adoptions (ATIN). / عع الصرائب لطفل أفريقي غيد التبني                                                                                                    | رقم تغريف دا                                                                                               |
| If you are a US Tax Resident please provide one of the following TINs. A US TIN can be one of the following: /                                                                                                    | اذا كت مقم دامه للمنائب الأمريكية ، الها: تحيها بلغه، أهام التعريف المرسية الثلية . مها                    |
| : أن يكون رقم انتصرف الضريبي الأمريكي إعدى الأرقام انتابية                                                                                                    |                                                                                                    |
| تزويدنا برقم الثمريف الضربيني في السطور الثالية / Please provide Us TIN in one of the lines provided below                                                                                                    | : Ilçala                                                                                                   |
| رقم تعريف مناعب العمل / BN                                                                                                    |                                                                                                    |
| رهم الضعان الاجتماعي / Or SSN (                                                                                                    |                                                                                                    |
| رقم تعريف دافع الضرائب الشمصي / Or ITN                                                                                                    |                                                                                                    |
| رقم تعريف دافع الضرائب لطفل أمريكي / Or ATIN                                                                                                    |                                                                                                    |
| Terms and Conditions' applicable or an and a second second s                                                                                                    |                                                                                                    |
| نفد فرأت وفيلت الشروط والأخلام ( have read and accepted the terms and conditions الم                                                                                                    |                                                                                                    |
| Next / السابق Back / السابق Close / إغلاق                                                                                                    |                                                                                                    |
|                                                                                                    |                                                                                                    |
|                                                                                                    |                                                                                                    |

🖊 اختار اللغة ورقم الاتصال مع التأكد من الموافقة على الشروط والاحكام

| Prefered Language / المملما علياته المعامل المعامل<br>معامل معامل معامل معامل معامل معامل معامل معامل معامل معامل معامل معامل معامل معامل معامل معامل معامل معامل معامل<br>معامل معامل م |                                                                                                    |       |
|----------------------------------------------------------------------------------------------------|----------------------------------------------------------------------------------------------------|-------|
| I have Read and Accepted the Terms and Conditions. / بالفعالة وسعى بعليد فقعا<br>العربيساني.<br>Terms & Conditions / Joyukila, etita.)<br>Next / بهالتال Back / بؤمانسال Close / بؤمانيا                                                                                                    | ilo giliopi, cana azi                                                                                                    |       |
| Please contact Albited Capital to mo<br>G<br>- 0000 57.<br>Best viewed with                                                                                                    | y the account details fetched from Bank AlBiad (Contact Number 92000)<br><u>multi Jaild (Jail</u> 2018 विकादक व्युद्धारी हाक<br>ब्याती बुख्या से बुद्धा को 101947489 क्या द्वारी द्वारा<br>भारी 04, Firefox 3 6+ and Chrome at 12804800 resolution. | 3636) |

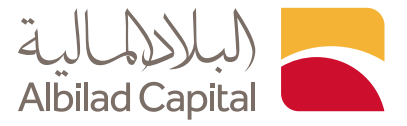

🔺 فضلاً إضافة ملف في خانة الهوية والضغط على تحميل ثم ارسال

|                                                                                         |                                                                                                    | البلالمالية<br>Albilad Capital                                   |
|-----------------------------------------------------------------------------------------|----------------------------------------------------------------------------------------------------|------------------------------------------------------------------|
| Personal Info Contact Info Bank Accour<br>لحساب البنكي معلومات الاتصال البيانات الشخصية | nt Enployment Info Attorney/Trustee Financial Info Investment Info Client's Ideal Investments<br>الوطن معلومات الوطنية معلومات الإطلاع العامي المعامي المعلمات الوطنية المعلومات المعلومات المعلمات المعلمات ال | FATCA & CRS Preferences<br>تفضيلات فاتكا و معيار الإيلاغ المشترك |
| Scanned Id copy of the customer / مميل                                                  | مورة من بطاقة هوية ال                                                                                                    |                                                                  |
| Select File / اختر الملف *                                                              | دتر ملت / Upload اختر ملت / f62c2ard-46d3-44ec-b1ae-47dbe4aedee0.jff                                                                                                    |                                                                  |
| بوذج / PDF form with customer signature                                                 | مع توغيع العميل PDF نم                                                                                                    |                                                                  |
| اختر الملف / Select File                                                                | تحمیل / Upload اختر ملف / Choose File                                                                                                    |                                                                  |
| مة الأخرى / Other supporting documents                                                  | الونائق الداعا                                                                                                    |                                                                  |
| اختر الملف / Select File                                                                | تحميل / Upload اختر ملف / Choose File                                                                                                    |                                                                  |
| سابق / Back ايرسال / Submit                                                             | a                                                                                                    |                                                                  |
|                                                                                         | Please contact Albiad Capital to modify the account details fetched from Bank AlBilad (Contact Number 9200038                                                                                                   | 36)                                                              |
|                                                                                         | جميع الحقوق محفوظة 2018 <u>شيركة الباند للاستثمار</u> ©                                                                                                    |                                                                  |
|                                                                                         | سجل تجاری رقم:100240469 , تصریح هیئة السوق المانیة رقم:67/107 , تصریح هیئة السوق<br>Best viewed with IE v10.0+, Firefox 3.6+ and Chrome at 1280x800 resolution.                                                 |                                                                  |
|                                                                                         |                                                                                                    |                                                                  |

◄ تم استلام طلبك وسوف تصلك رسالة على رقم الجوال المسجل بالموافقة أو الرفض في حال وجود خطأ

| البيانات الشخصية | Contact Info<br>معلومات الاتصال                                         | Bank Account<br>معلومات الحساب البنكي                   | Employment Info<br>معلومات الوظيفة | Attorney/Trustee<br>الوکیل/ الوصس | Financial Inf<br>علومات مالية | o Investment Info<br>معلومات استثمارية م | Client's Ideal Investments<br>تمثيل استثمارات العميل | FATCA & CRS<br>فاتكا و معيار الإبلاغ المشترك              | Preferences<br>تفضيلات                        |
|------------------|-------------------------------------------------------------------------|---------------------------------------------------------|------------------------------------|-----------------------------------|-------------------------------|------------------------------------------|------------------------------------------------------|-----------------------------------------------------------|-----------------------------------------------|
| _                |                                                                         |                                                         |                                    |                                   |                               |                                          |                                                      |                                                           |                                               |
|                  | <ul> <li>Dear Client, You<br/>message accept<br/>8001160002.</li> </ul> | ir request has been succes<br>ing the request. For more | sfully received Pleas              | e wait for a text<br>contact      |                               | بقبول الطلب                              | ترجو انتظار وصول رسالة تصية<br>80                    | لعميل، تم استلام طلبك بنجاح<br>د يمكنك التواصل عبر 160002 | <ul> <li>عزيزنا ا</li> <li>وللمزيد</li> </ul> |
|                  |                                                                         |                                                         |                                    |                                   |                               |                                          |                                                      |                                                           |                                               |
| Clo              | إغلاق / se                                                              |                                                         |                                    |                                   |                               |                                          |                                                      |                                                           |                                               |
|                  |                                                                         |                                                         |                                    |                                   |                               |                                          |                                                      |                                                           |                                               |
|                  |                                                                         |                                                         |                                    |                                   |                               |                                          |                                                      |                                                           |                                               |
|                  |                                                                         |                                                         |                                    |                                   |                               |                                          |                                                      |                                                           |                                               |
|                  |                                                                         | Please                                                  | contact Albilad Cap                | ital to modify the ac             | count details fe              | tched from Bank AlBi                     | ad (Contact Number 9200036                           | 536)                                                      |                                               |
|                  |                                                                         |                                                         |                                    | <u>د للاستثمار</u> ©              | 201 <u>شركة البلا</u>         | ميع الحقوق محفوظة 8                      | ÷                                                    |                                                           |                                               |
|                  |                                                                         |                                                         |                                    | 100 27                            | An will after not             | of 1010240489 of                         |                                                      |                                                           |                                               |

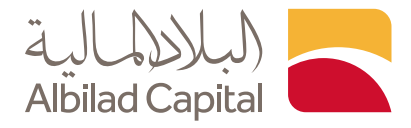

## ملاحظة

في حال رفض الطلب يمكنك إعادة الدخول مرة أخرى إلى حسابك ومراجعة الطلب للتعديل حيث ستجد الخانات التي تتطلب التعديل محددة باللون الأحمر، وبوضع المؤشر عليها سيظهر لك سبب الرفض قم بتعديلها واضغط التالي

| Personal Info Contact Info Bank A<br>البنكس معلومات الاتصال البياتات الشخصية | count Employment Info<br>معلومات الوظيفة: معلومات الحساب | Attorney/Trustee الوكيل/ الوصي | Financial Info In<br>ربة معلومات مالية | vestment Info<br>معلومات استثمار | Client's Ideal Investment<br>تمثيل استثمارات العميل | s FATCA Info<br>معلومات فاتيكا | Preferences<br>تقضيلات |  |
|------------------------------------------------------------------------------|----------------------------------------------------------|--------------------------------|----------------------------------------|----------------------------------|-----------------------------------------------------|--------------------------------|------------------------|--|
|                                                                              |                                                          |                                |                                        |                                  |                                                     |                                |                        |  |
| یخ التوظیف / Date of Employment                                              | u* 12/01/2014                                            |                                |                                        |                                  |                                                     |                                |                        |  |
| سم جهة العمل / Employer's Name                                               | معلم *                                                   |                                |                                        |                                  |                                                     |                                |                        |  |
| *.ص.ب/ P.O Box/                                                              | 0                                                        | دكر جهه العمل كاملاً           | لطفآ                                   |                                  |                                                     |                                |                        |  |
| Country / الدولة                                                             | بية السعودية / Saudi Arabia                              | عا 🖌                           |                                        |                                  |                                                     |                                |                        |  |
| City / المدينة                                                               | RIYADH / الرياض                                          | ~                              |                                        |                                  |                                                     |                                |                        |  |
| *الرمز البريدي / Postal Code                                                 | 0                                                        |                                |                                        |                                  |                                                     |                                |                        |  |
| Phone No / رقم الهاتف*                                                       | 0                                                        |                                |                                        |                                  |                                                     |                                |                        |  |
| Email Address / البريد الإلكتروني                                            |                                                          |                                |                                        |                                  |                                                     |                                |                        |  |
|                                                                              |                                                          |                                |                                        |                                  |                                                     |                                |                        |  |
| ق / Back التالي / Next                                                       | إغلاق / Close الساب                                      |                                |                                        |                                  |                                                     |                                |                        |  |
|                                                                              |                                                          |                                |                                        |                                  |                                                     |                                |                        |  |

## الخدمات الإلكترونية من البلاد المالية .. صممت لراحتك